# 字旅行間

# 「指定電子書平台」簡介及借閱電子書方法

SUEP 活動「指定電子書平台」 – SUEP電子書 由聯合電子出版有限公司(SUEP)經「知 電子書 書閱聽圖書館」電子書平台提供的中文電子書,以香港出版的書籍為主,匯集大

量親子童書、文學小說,以及商業經濟、生活百科、社會科學、科技醫藥、語言學習、教育、傳記 等類別的書籍。平台亦提供有聲電子書供讀者選擇。

#### A) 於SUEP電子書借閱電子書

你可按照以下步驟於SUEP電子書借閱電子書:

步驟1≫ 按以下網頁連結或掃瞄二維碼,然後於頁面點擊「按此繼續」,

細閱免責聲明後點擊「同意」

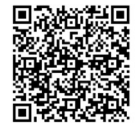

https://www.hkpl.gov.hk/tc/e-resources/e-books/description/219197/suep-e-book

| 11005.77 W                                                                                                    |                           | .gov.my            |              | Jurces/c    |                    | uese           |
|----------------------------------------------------------------------------------------------------|---------------------------|--------------------|--------------|-------------|--------------------|----------------|
| 「作主員 し子様成                                                                                                    |                           |                    | ENG 🖩 🔺 /    |             | 入 30 <u>朝入重詞字串</u> | , p            |
| 「「「「「」」 香港公共 岡書                                                                                                    | 部 電子資源                    |                    |              |             |                    |                |
| 主頁 / 電子書 /                                                                                                    | 電子資料庫 / 數                 | 高館藏 / 館藏推介         | / 推介書目 / 最新  | f消息         |                    |                |
| SUEP 電                                                                                                    | 子書                        |                    | 1            |             |                    |                |
| 主頁 > 電子書 > SUEP                                                                                                    | 電子書 - 揺坊                  |                    |              |             |                    |                |
| SUEP 電子書<br>由財会電子出版項限公司(SUEP)短「知書疑請面書館」電子書干绘提供的中文電子書,以香港出版的書稱為主,匯與大量現子靈書、文學小<br>說,以及或某經貨,生活百姓、社會科學、科技警鐘、語言學習、教育、傳起尊編別的書稿,干给亦提供有整電子書供議會選擇。     |                           |                    |              |             |                    |                |
| 詳情請參閱使用指南 (只                                                                                                    | (有中文版本),內容包括              | :                  |              |             |                    |                |
| •如何經「知書閱讀                                                                                                    | 國書館」電子書平台使                | 用;                 |              |             |                    |                |
| •如何經「SUEP電·                                                                                                    | 子書,知書閱讀圖書館」               | App使用; 及           |              |             |                    |                |
| ・如何使用「文石 BOOX」電子書製碼器信製SUEP電子書                                                                                                    |                           |                    |              |             |                    |                |
| ▶ 使用描葉 (週用於SUEP「香港名家」電子書及全庫對位有壁書)                                                                                                    |                           |                    |              |             |                    |                |
| ▶ 如何使用「文石 BOO                                                                                                    | X」電子書閱讀器信閱SU              | JEP 電子書            |              |             |                    |                |
| 僧閱規則:                                                                                                    |                           |                    |              |             |                    |                |
| 借肥限額                                                                                                    | 借閱期限。                     | 續借時間               | 續借期限         | 續借限額        | 預約限額               | 8              |
| 10 項                                                                                                    | 14天                       | 到期前2天              | 14天          | 2 疢         | 10項                | l              |
| *出當雙當日至翌日23時59分為第一天(例如:於6月1日23時59分前當變的電子書在6月16日23時59分後會目點發遞。)<br>個註:<br>1. 議者需使用個人電腦或流動範置,經面書館條戶在條上變變電子書或交裝「SUEP電子書。如書變語面書館」App覺變電子書。<br>時效應需 |                           |                    |              |             |                    |                |
| ▲主頁 □手機版                                                                                                    |                           |                    | ENG 簡 🔺      | 🔺 🗛 🛃 😐 📑   | 0 🗙 🗟 🖦            | 前字串 ,0         |
| 武治公共圖書館 電子資源     主頁 / 電子書 / 電子資源     主頁 / 電子書 / 電子資料庫 / 數碼館藏 / 館藏進介 / 推介書目 / 最新消息                                                             |                           |                    |              |             |                    |                |
|                                                                                                    |                           |                    | -            |             |                    |                |
| 主頁 > 電子書 > 免責整日                                                                                                    | 19                        |                    |              |             |                    |                |
| 電子資源的資料已獲特許                                                                                                    | ,可供香港公共園書前                | 1授權的使用者使用。 扌       | 寺有香港公共圖書館圖:  | 書證的人士均可按照下  | 列條件經互聯網使用電         | ₫子 <b>資源</b> : |
| 1. 如符合香港《版權條例》(香港法例第528章)所容許的限度,使用者可以從電子書籍和電子資料庫顯示、下戰或列印有限數量的引文、擴要、全<br>文或部內內容,純粹作研究或個人研留用途。                                                  |                           |                    |              |             |                    |                |
| 2.任何情况下,使用者不得把電子書籍和電子資料庫或其中任何內容,再分發子其他人士,或使用、複製或更改這些內容作商業用途。                                                                                  |                           |                    |              |             |                    |                |
| 3.電子書籍和電子資料原                                                                                                    | 庫的全部內容均受供應                | 者或出版簡的版權保護         | ,使用者不得移除、助   | 2消或更改其中所載任( | 可版權或其他專利的告         | 示。             |
| <ol> <li>4. 據特許協議,使用者:<br/>電子書籍和電子資料」</li> </ol>                                                                                              | 不得下載、複製、燒錢<br>車的寶料為基礎創作衍: | i、擷取、傳送、租用<br>生作品。 | ·售賣 · 以串流方式轉 | 播或修改電子書籍和書  | 18子資料庫內任何資料<br>1   | ,亦不得以          |

5. 使用者必須為侵犯版權所引起的一切法律後果負上全責·

# 步驟 2》 登入香港公共圖書館「我的帳戶」

[如你從未領有香港公共圖書館之圖書證或電子帳戶,請參考「香港公共圖書館網上讀者登記服務」,見本文件(B)部分。]

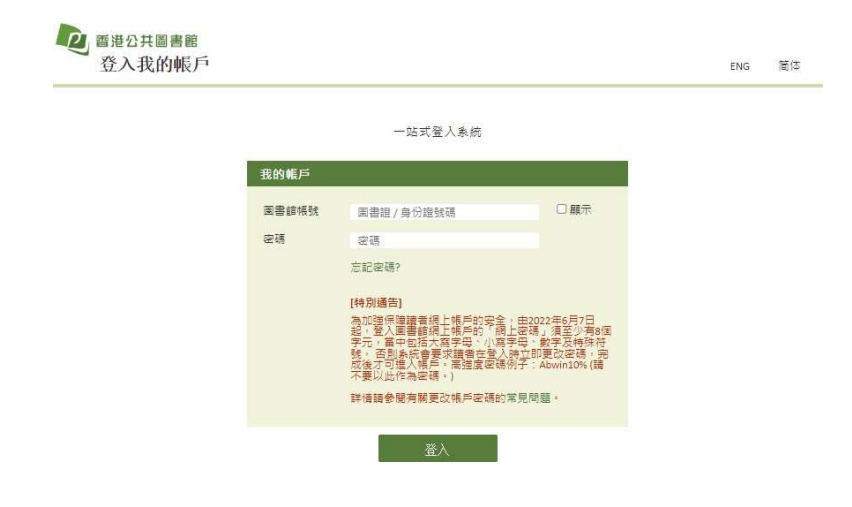

### 步驟 3》開始於SUEP電子書瀏覽電子書並揀選心水書籍借閱

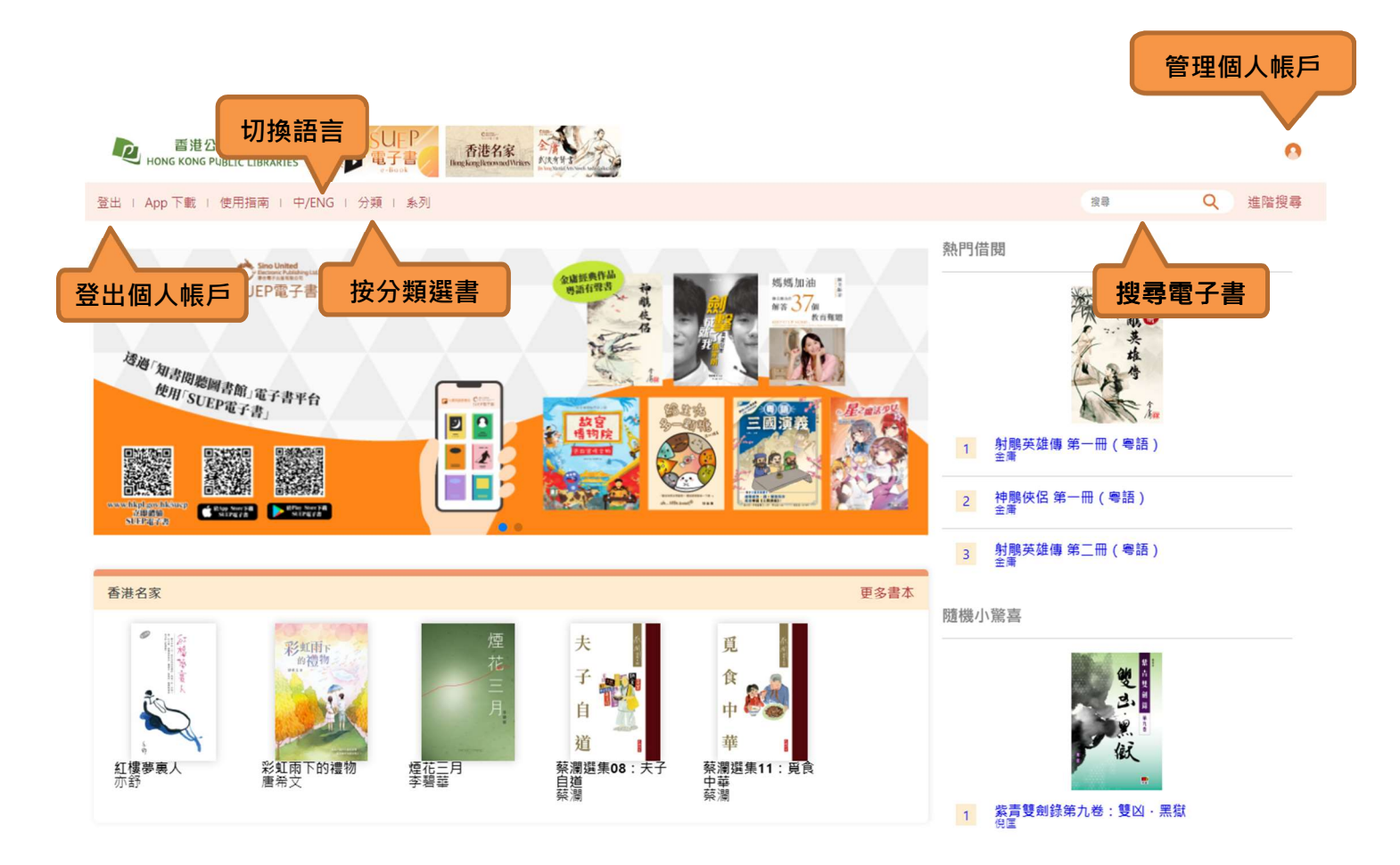

### 步驟 4≫ 點擊「借閱」及確定「借閱」

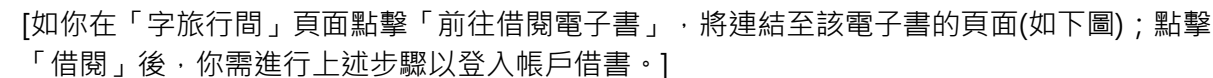

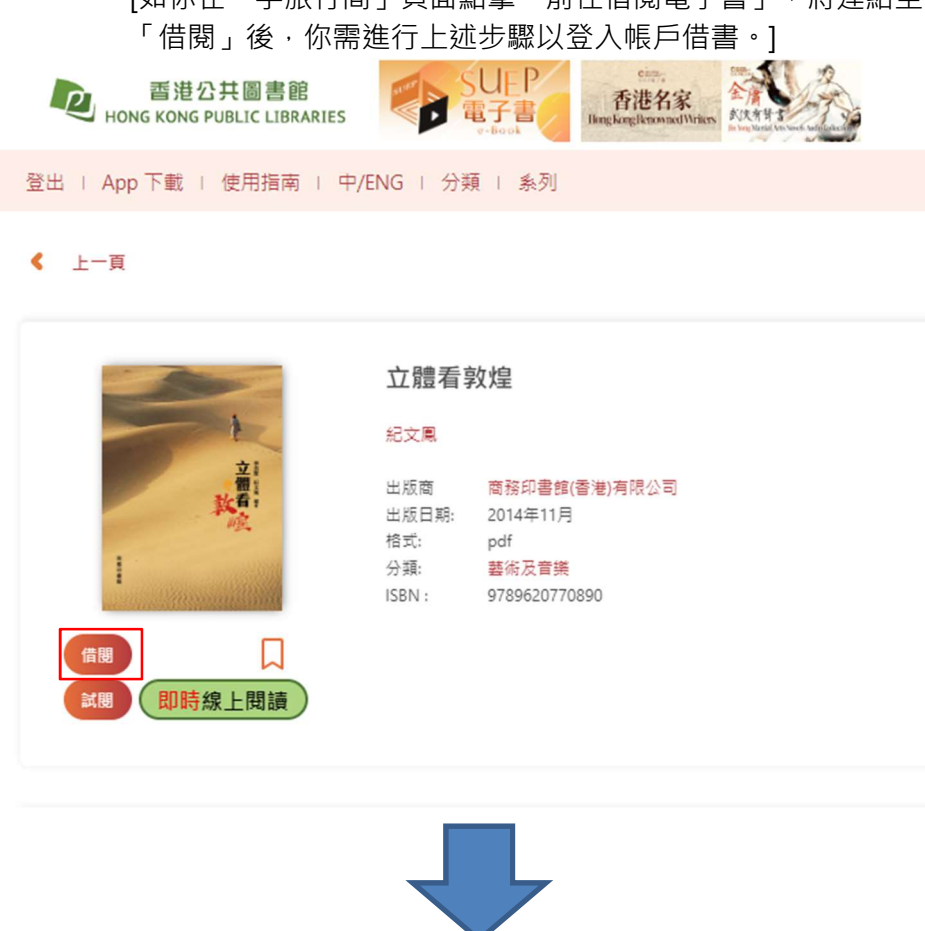

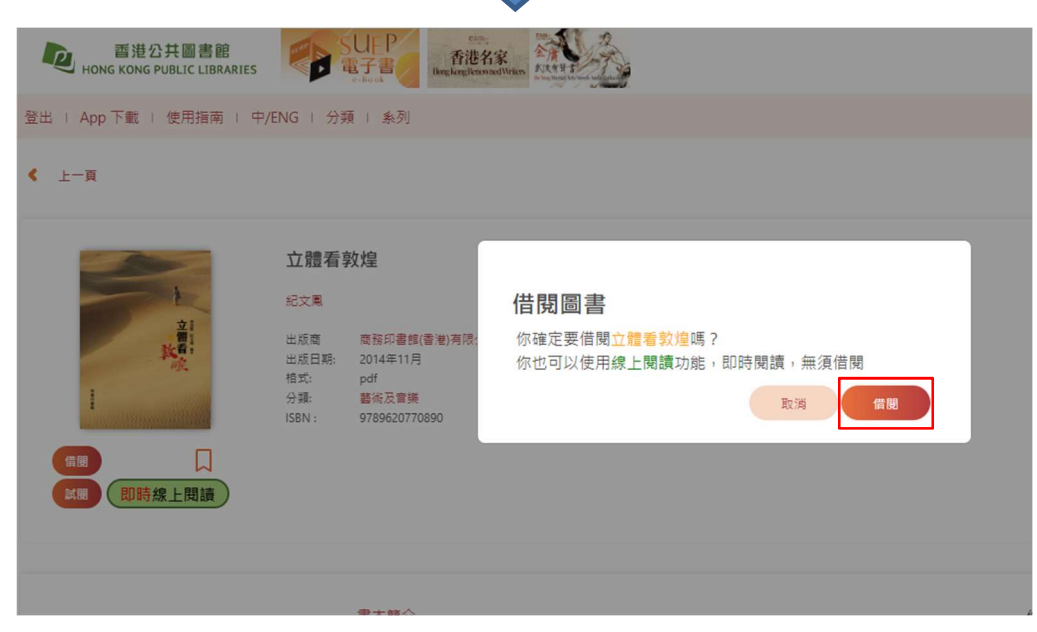

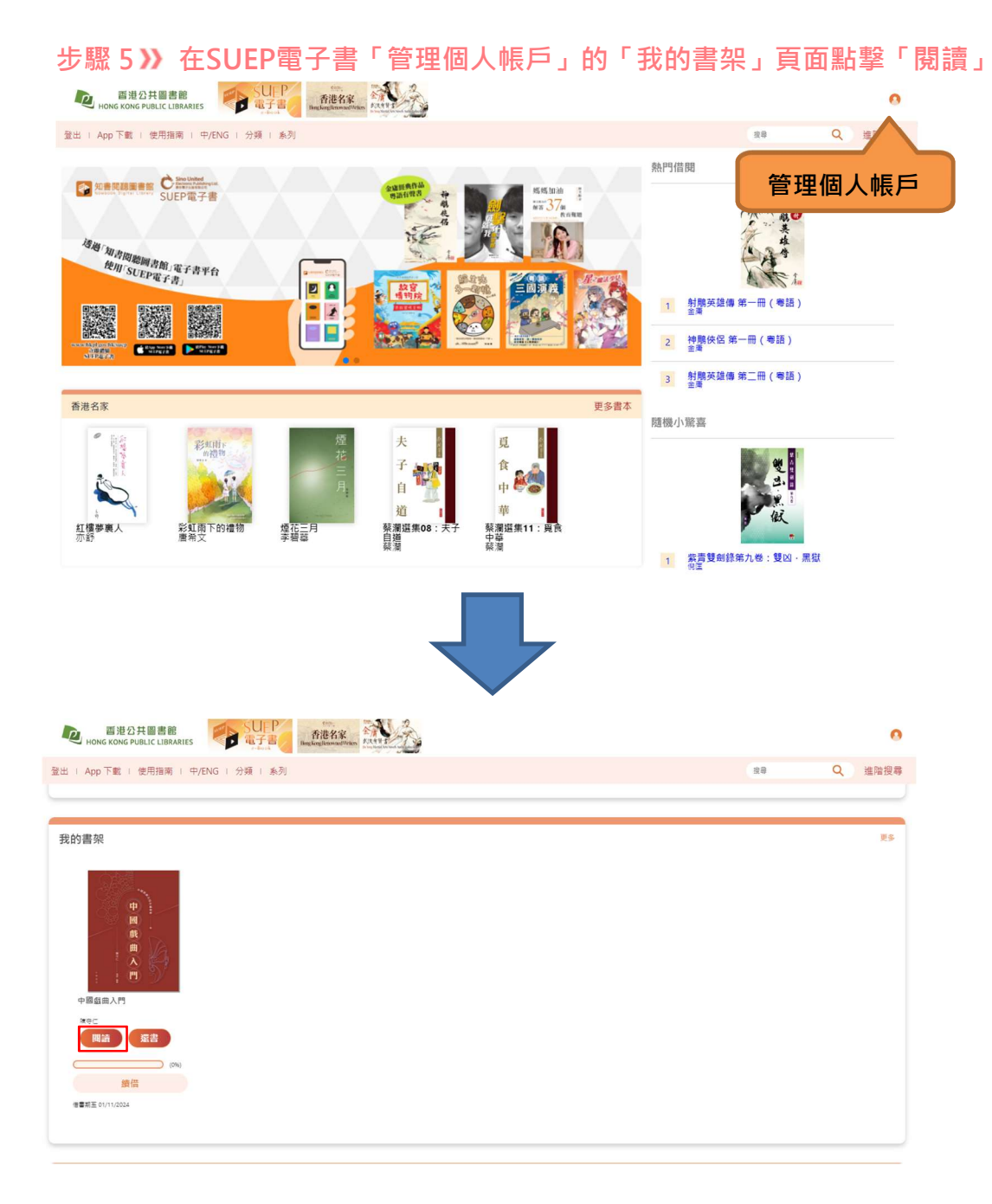

更多有關SUEP電子書平台的功能,請按以下的網頁連結查閱「電子書使用指南」:

https://www.hkpl.gov.hk/tc/common/attachments/e-resources/e-books/SUEP\_user%20guide.pdf

# B) 香港公共圖書館網上讀者登記服務

香港特別行政區居民如從未領有香港公共圖書館之圖書證或電子帳戶,可透過網上平台申請電子 帳戶或圖書證。持智能身份證的合資格申請人,網上提交申請後更可即時登入香港公共圖書館網 站,並立即借閱電子書及使用不同類型的電子資源。相關資訊請參考:

短片介紹: https://youtu.be/JGS3muGY9Mo

登記頁面: https://www.hkpl.gov.hk/tc/about-us/services/borrower-reg/notes.html

### 如有查詢,請致電 2786 2110 與香港公共圖書館管理及推廣辦事處職員聯絡。